### CONFIRMACIÓN DE MATRÍCULA

Accesar a la página web <u>www.uprp.edu</u>, seleccionar la pestaña de MIHUELLAY en la Sección de Matrícula, escoger la opción de...

C INICIAR SESIÓN Q BUSCADOR

| SOBRE LA UPRP- | MI HUELLA~<br>Acceso Rapido<br>Enlaces Externos | RECTORÍA ~<br>> | ACADEMIA~                              | ESTUDIANTES~                | ADMINISTRACIÓN ~ |
|----------------|-------------------------------------------------|-----------------|----------------------------------------|-----------------------------|------------------|
| M HE           | Servicios Estudiantiles                         | >               | Danagacián Blan Mádica                 |                             |                  |
|                | Ayuda                                           | >               | PDF<br>Descargar Aplicaciones          | Aplicación                  | I PUTTY          |
| j Bienve       | e n i d o s                                     |                 | Pagos en Línea<br>No Disponible        | > Aplicación<br>Para Estudi | antes Ne         |
| al 🦳           | Territori                                       | 0               | Proceso Matrícula<br>Video             |                             |                  |
| Kaja y Ve      | gro                                             |                 | Solicitud Prórroga<br>1er Sem. 2019-20 |                             |                  |
| SIEM           | PRE!                                            |                 | Solicitud Papercut Online              |                             |                  |

CONTÁC

Aparecerá la siguiente pantalla. Oprima la opción de "RUN".

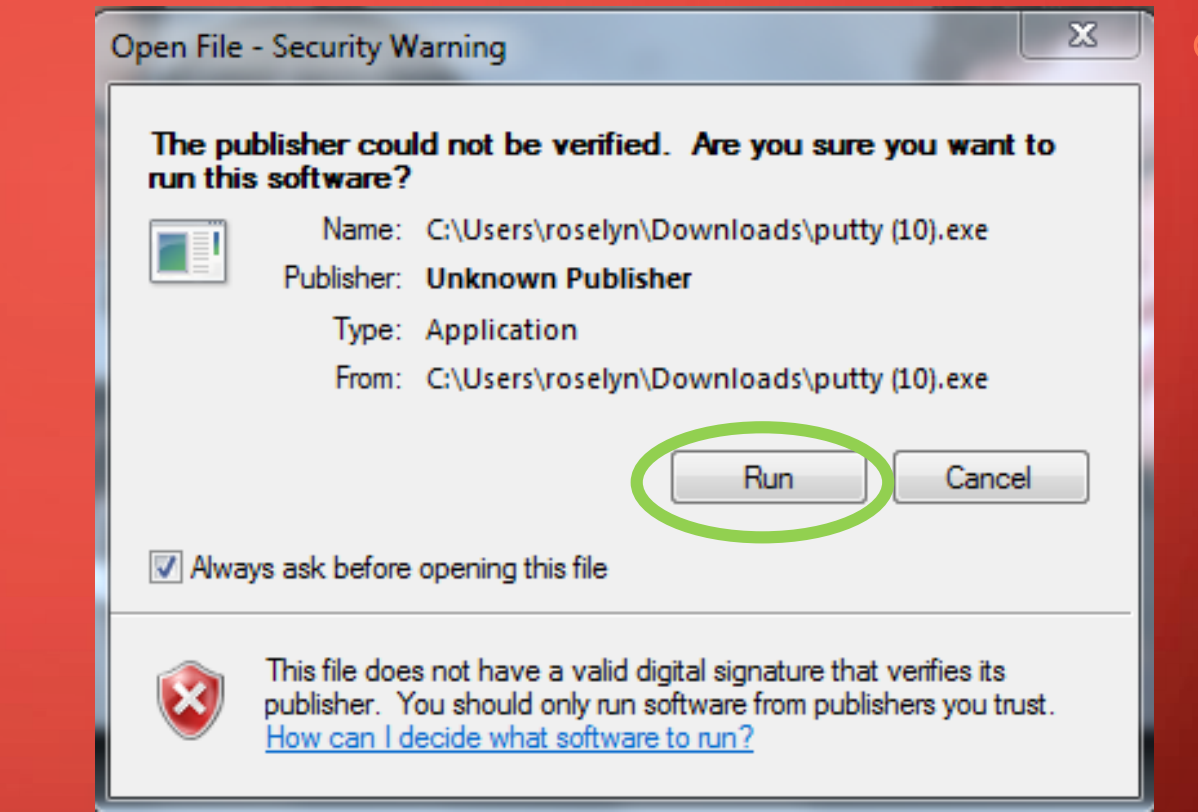

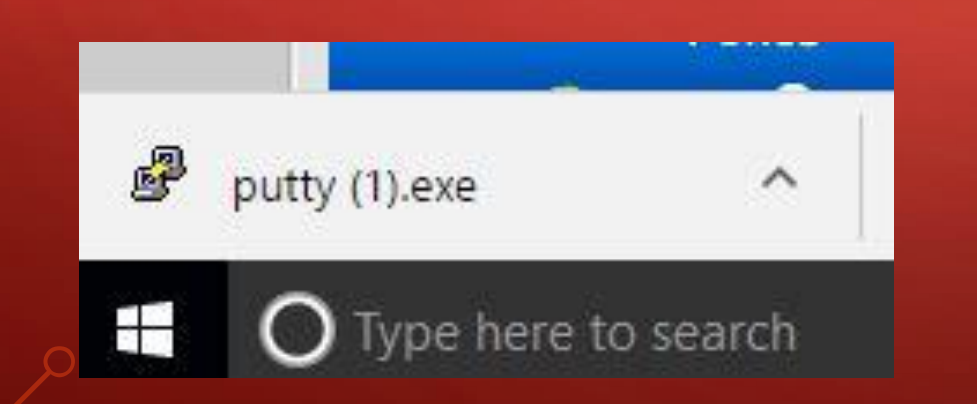

NOTA: En algunos navegadores aparecerá en la parte inferior izquierda de la pantalla el "lcon" de "PuTTY" (como se muestra en la imagen de la izquierda) haga "click" sobre el "lcon".

#### En la Pantalla "**PuTTY Configuration**" escribe en la Sección "**Host Name**" <u>uprpon.upr.edu</u>. En el "**Connection Type**" selecciona la opción de "SSH" y luego oprime "**Open**".

|                            | Catalana                                                                   |                                                              | 1000                 |                        |  |  |
|----------------------------|----------------------------------------------------------------------------|--------------------------------------------------------------|----------------------|------------------------|--|--|
|                            | Category:                                                                  | Basic options for your                                       | PuTTY session        |                        |  |  |
|                            | - Logging<br>- Terminal<br>- Keyboard<br>- Bell                            | Specify the destination you wan<br>Host Name (or IP address) | t to connect to Port | Escribe uprpon.upr.edu |  |  |
| Selecciona la opción "SSH" | Features                                                                   | Connection type:                                             | SSH Serial           |                        |  |  |
|                            | ciona la opción "SSH"<br>Behaviour<br>Translation<br>Colours<br>Connection | Load, save or delete a stored se<br>Saved Sessions           |                      |                        |  |  |
|                            |                                                                            | Default Settings                                             | Load                 |                        |  |  |
|                            | Data                                                                       |                                                              | Save                 |                        |  |  |
|                            | About                                                                      |                                                              | Delete               |                        |  |  |
|                            |                                                                            | Close window on exit:<br>Always Never                        | Only on clean exit   | Dar "click" a "Open"   |  |  |

#### **SOLO** PARA USARIOS DE COMPUTADORA Mac

Si estas accedando desde una computadora Mac, debes dirigirte a las siguientes opciones hasta seleccionar "**Terminal**". APPLICATIONS -> UTILITIES -> TERMINAL

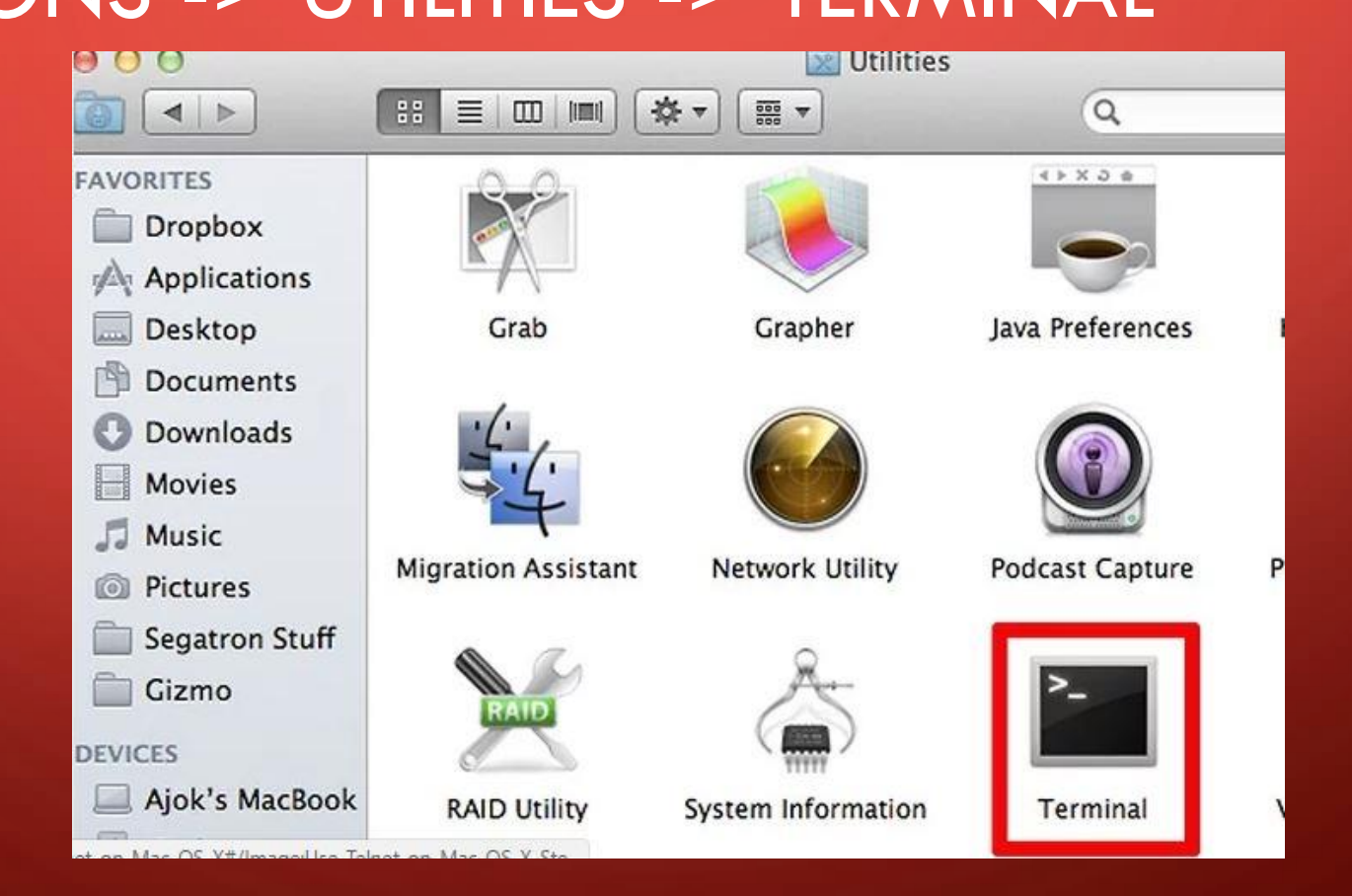

### **SOLO** PARA USARIOS DE COMPUTADORA Mac (Cont.)

Al seleccionar el ícono de "**Terminal**", aparecerá la siguiente pantalla. Escribe ssh uprpon.upr.edu

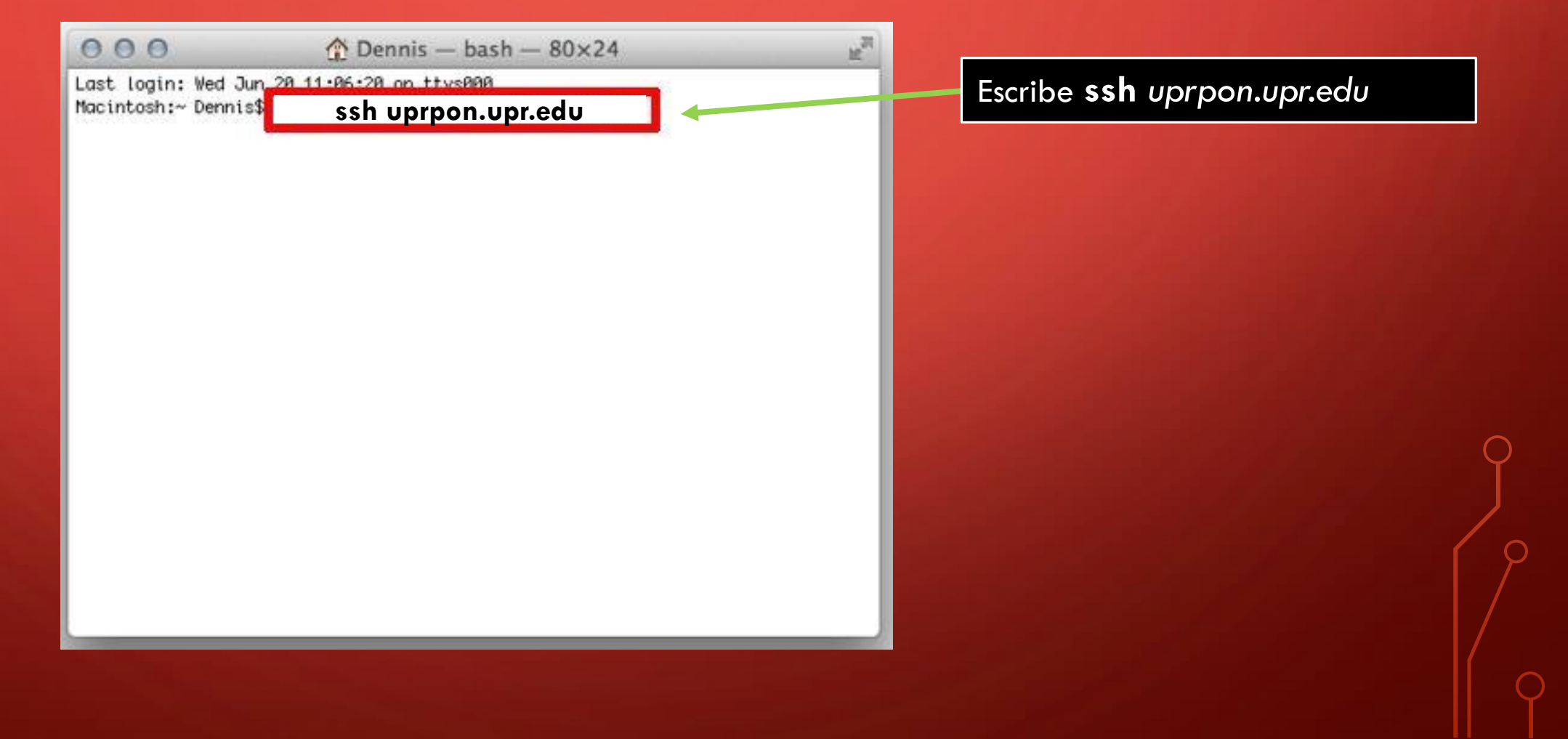

Una vez conectado en la máquina, aparecerá la siguiente pantalla del Sistema Integrity. En el Username escribe: STUDENTS, y presiona **<ENTER>**:

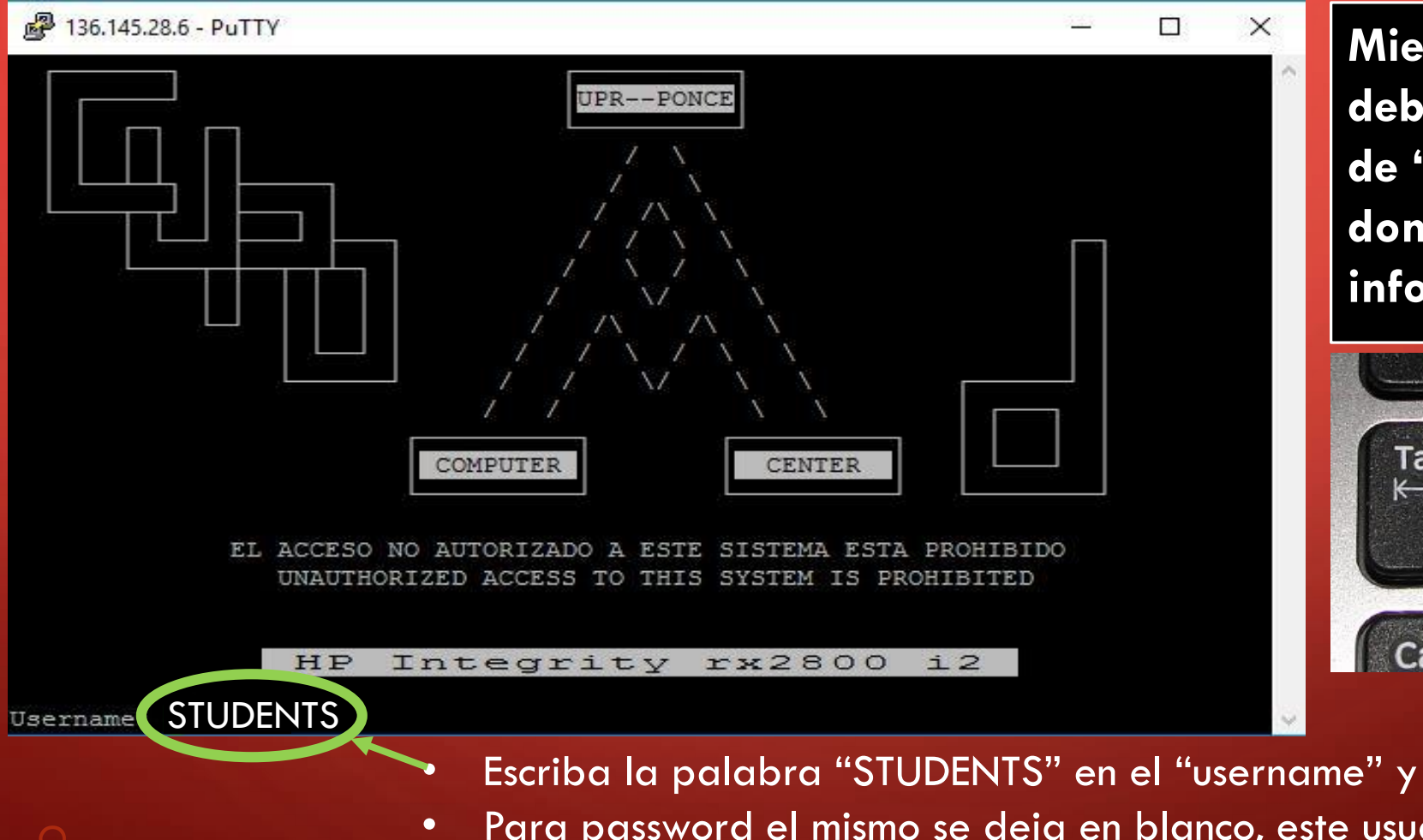

Mientras utilizas el sistema, debes moverte con la tecla de "Tab" a cada sección donde escribirás la información requerida.

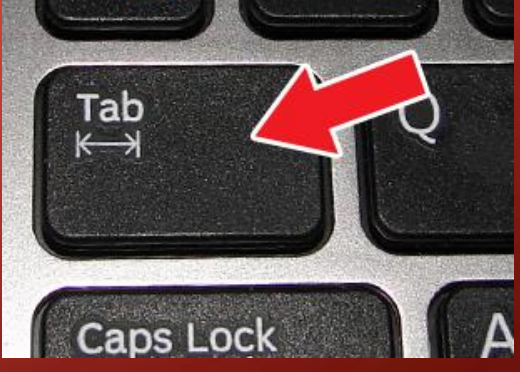

Escriba la palabra "STUDENTS" en el "username" y presione <ENTER>.

Para password el mismo se deja en blanco, este usuario no tiene contraseña definida, solo oprima la tecla de "Enter" para ingresar al sistema.

El sistema presentará la pantalla "ACCESO AL SISTEMA DE INFORMACIÓN ESTUDIANTIL". Escribe tu <u>número de seguro social</u> y tu <u>código de</u> indentificación personal. Luego presiona <ENTER>.

2 136,145,28.6 - PuTTY X I-Z0167 - CHECKPOINTING VERSION N OF SYSTEM 001 FIN ACCESO AL SISTEMA DE INFORMACION ESTUDIANTIL NUMERO SEGURO SOCIAL: CODIGO DE IDENTIFICACION PERSONAL: - Entre su Seguro Social; este no se vera en la pantalla (no hay que oprimir <ENTER>) - Entre su Codigo de ID Personal; este no se vera en la pantalla (no hay que oprimir <ENTER>) - Para salir del sistema, tiene que registar "SO" en el encasillado de "SCREEN" en el menu de opciones o en el encasillado inferior. <S0> para Salir del Sistema: > Debera validar los datos entrados al sistema presionando la tecla <ENTER> > Presionando las teclas <CTRL> y <V> a la vez, recibira ayuda segun el caso. > Si esta en el campo de SCREEN, le ayudara en el uso de la pantalla. > Si esta en cualquier otro campo, le dara ayuda especifica del campo.

[SRM] = MENU DE OPCIONES / \*\* NO ABANDONE SU TERMINAL SIN SALIR DEL SISTEMA \*\*

Escribe tu seguro social (sin espacios, ni guiones) y tu Código de Identificación Personal.

#### *iIMPORTANTE!*

Notarás que al escribir en la sección de seguro social y del código de identificación personal no se ve nada mientras lo estás escribiendo.

# Al lado de la opción **SCREEN**, escribe <u>1CM</u> y al lado de la opción **TERM**, escribe <u>CO1</u>. Luego presiona <ENTER>.

| 🐘 uprporuupueduz23 - Tera Term VT                                                                                                    |                                                                                                    | -     |              | ×  |
|----------------------------------------------------------------------------------------------------|----------------------------------------------------------------------------------------------------|-------|--------------|----|
| W-Z0137 - SECURITY - YOU MAY NOT UPDATE                                                                                                 | E ON THIS SCREEN                                                                                           |       |              | ^  |
| SRM OPCIONES PARA EL ESTUDIANTE                                                                                                    | (NO INCLUVA "*" O "+" EN SCREEN                                                                            | N O   | TER          | CM |
| SCREEN: ICM TERM: CO1                                                                                                    | + TERMS ACTIVOS                                                                                            |       | ===:         | -+ |
| +                                                                                                    | A92 B01 B02 B11 B12 B21 E                                                                                  | 322   | B2:          | 3  |
| I                                                                                                    | B31 B32 B33 B41 B42 B43 E                                                                                  | 851   | B5:          | 2  |
| N HOLDS FLAGS: NO                                                                                                    | B53 B61*                                                                                                   |       |              |    |
| F BALANCE CIA:                                                                                                    |                                                                                                    |       |              |    |
| +                                                                                                    | <br>                                                                                                    |       |              | -+ |
| Las pantallas marcadas con "+" requier<br>activos en el campo de TERM. Las marc<br>marcado con "*", ademas debe tener un<br>las mismas. | ren que entre cualquiera de los 1<br>cadas con "*" requiere un TERM ac<br>turno asignado que le permita ac | ctive | s<br>o<br>er |    |
| 004 - "HOLD ELACS"                                                                                                    | TURNO MATRICULA: 02/05/2016                                                                                |       |              | -+ |
| +1CP - PROG_CLASES / +1GP - (GRAFICO)                                                                                                   | Y PARA PAGAR: CUALOUTER DIA                                                                                | YH    | ORA          |    |
| +118 - ESTADISTICAS ACADEMICAS                                                                                                    | *1CM - CONFIRMACION MATRICULA                                                                              |       |              |    |
| 1VE - EXPEDIENTE ACADEMICO                                                                                                    | +1CS - CUPOS DE SECCIONES                                                                                  |       |              |    |
| +3DD - DISTRIBUCION PAGOS DE BECA                                                                                                    | *1PL - REVISAR DATOS BASICOS                                                                               |       |              |    |
| +409 - BALANCE DE SU CUENTA                                                                                                    | *1S4 - DAR ALTAS Y/O BAJAS DE                                                                              | CUR   | SOS          |    |
| 683 - EVALUACION ACADEMICA                                                                                                    | *4CM - VER COMPUTO DE MATRICUL                                                                             | _A    |              |    |
| SO - SIGN OFF<br>[SRM] = MENU DE OPCIONES / ** NO ABANDO                                                                                | "4SP - SOLICITUD DE PRORROGA<br>ONE SU TERMINAL SIN SALIR DEL SIS                                          | STEM  | A *          | *  |

Ahora que te encuentras en la pantalla 1CM, en CONFIRMACIÓN DE MATRÍCULA escribe la letra "Y" y en CONFIRMACIÓN FINAL escribe "PM". Luego presiona <ENTER>.

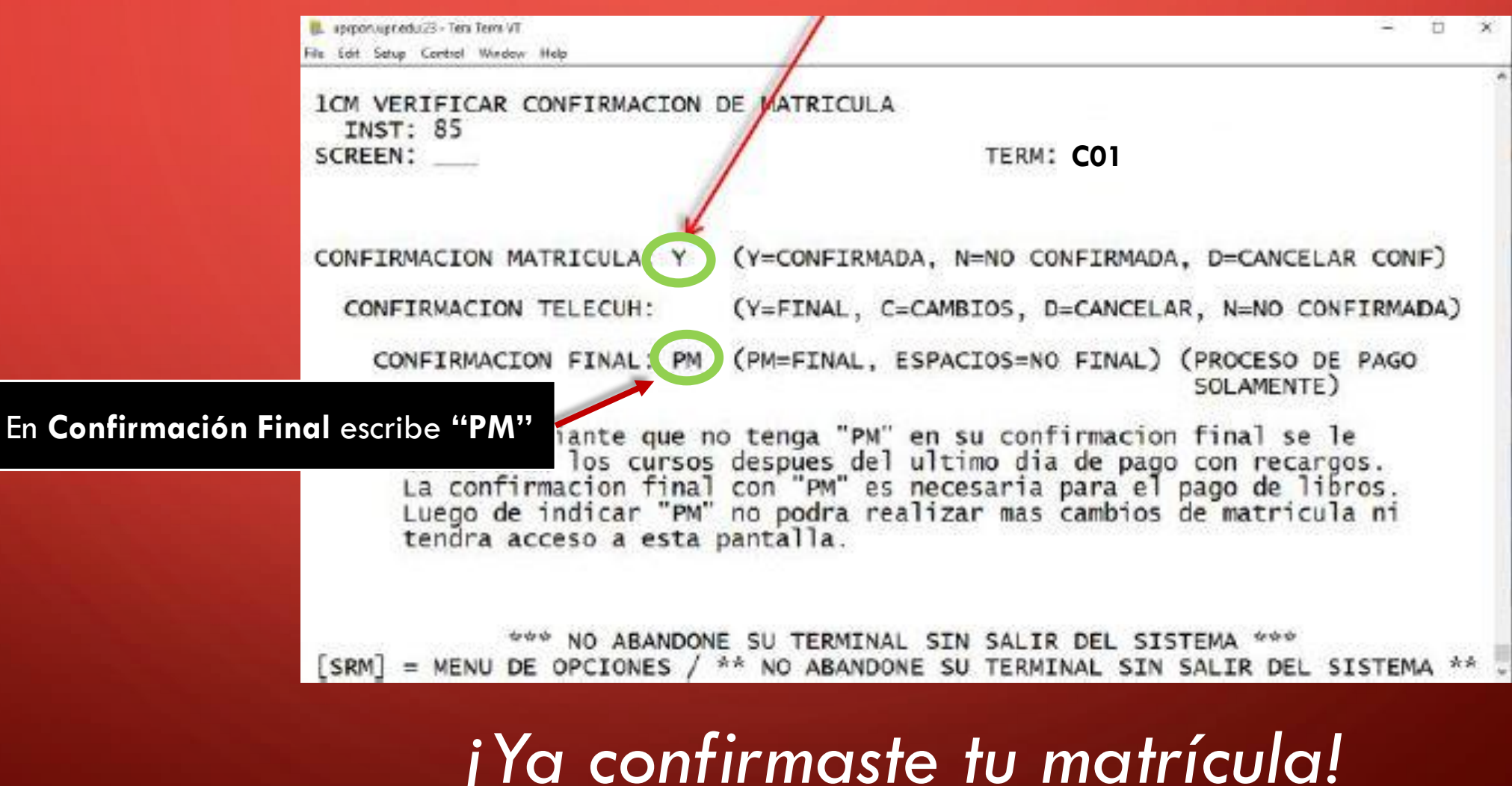

## Para salir del programa escribe <u>FIN</u> en la opción SCREEN y presiona <ENTER>.

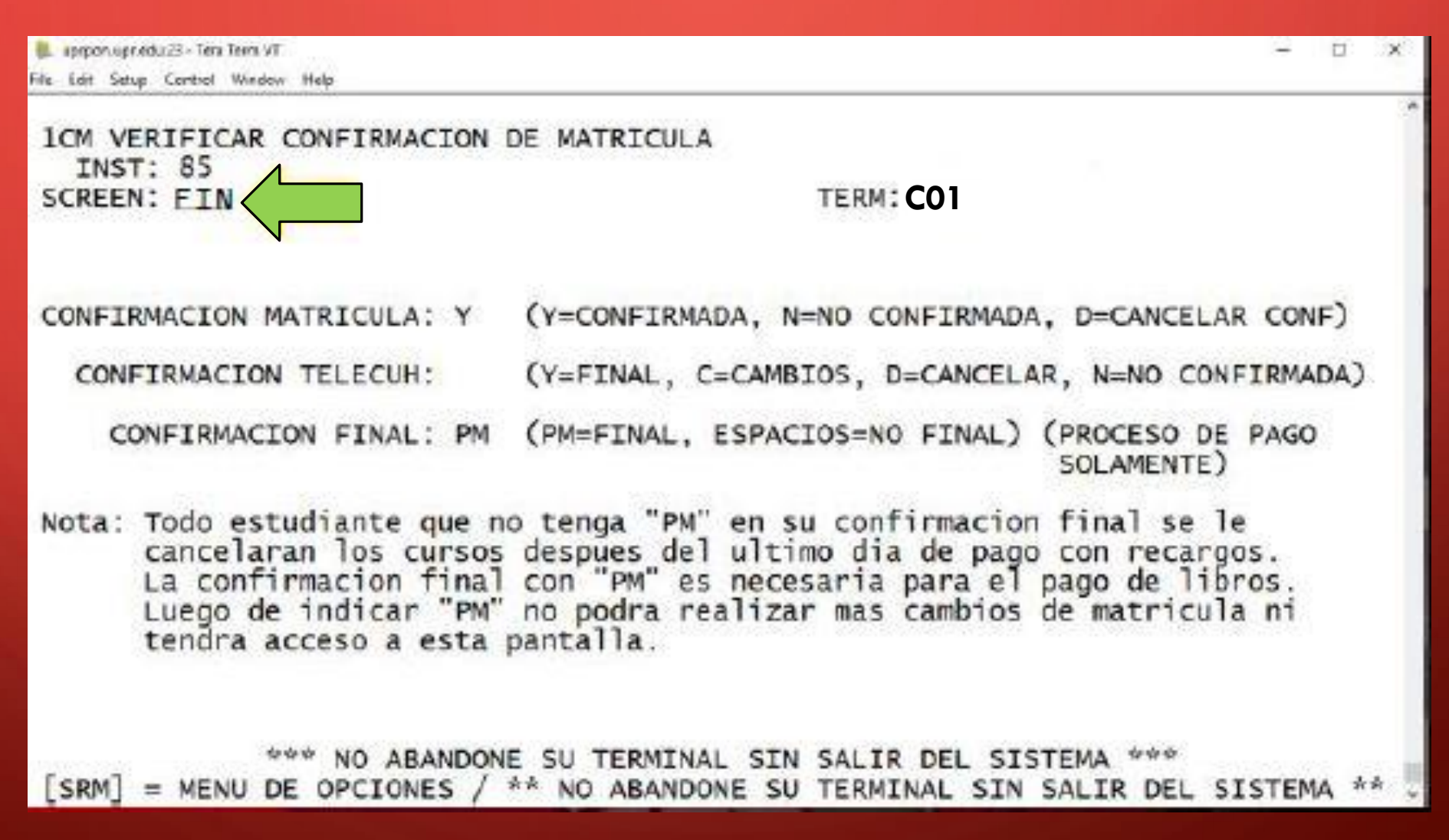